Pasos para llenar los formularios de regreso a la escuela en línea

1. Conéctese a su cuenta de Skyward Family Access. (www.garlandisd.net/skywardlogin).

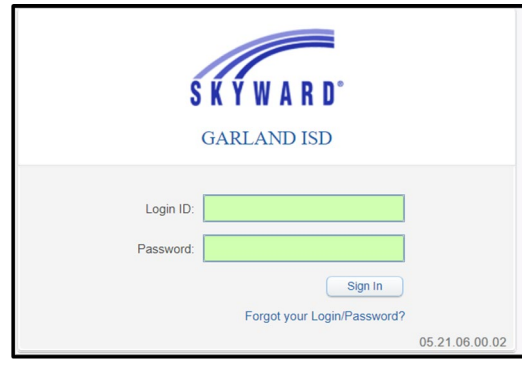

2. Una vez que haya iniciado la sesión, haga clic en el botón Back-to-School Forms

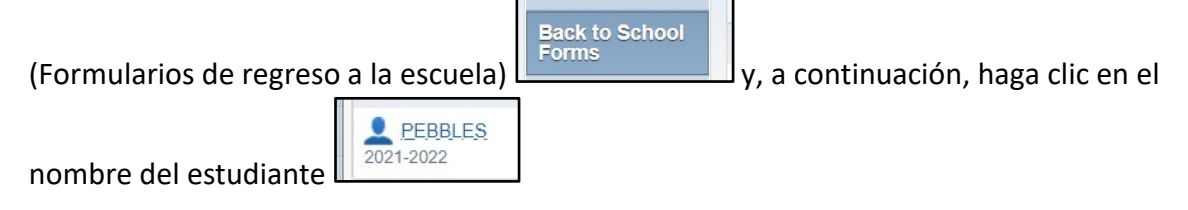

## 0

Haga clic en Back to School Forms (Volver a Formularios Escolares) para el enlace.

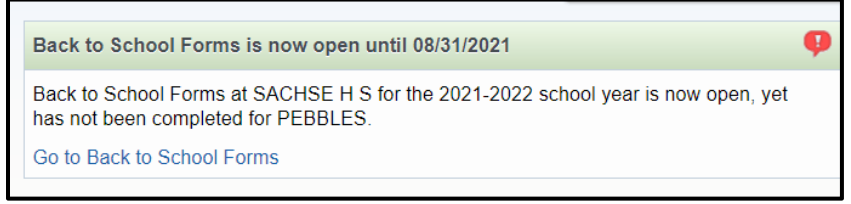

3. Para ver y completar ciertos formularios, la pantalla debe estar en full view (modo de pantalla completa). Para ver en modo de pantalla completa, haga clic en el botón *View Full Screen* (Ver pantalla completa) en la parte superior de la pantalla.

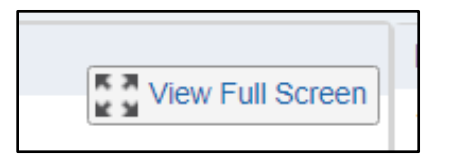

4. Haga clic en el botón *Complete Step and move to Step* (Paso completado y vaya al paso) en la parte inferior de cada página para enviar la pantalla que haya completado.

Complete Step 9 and move to Step 10

5. A medida que complete cada formulario, se mostrará una marca de verificación verde junto al nombre del formulario. El último paso no obtendrá una casilla de verificación. Este es el paso final.

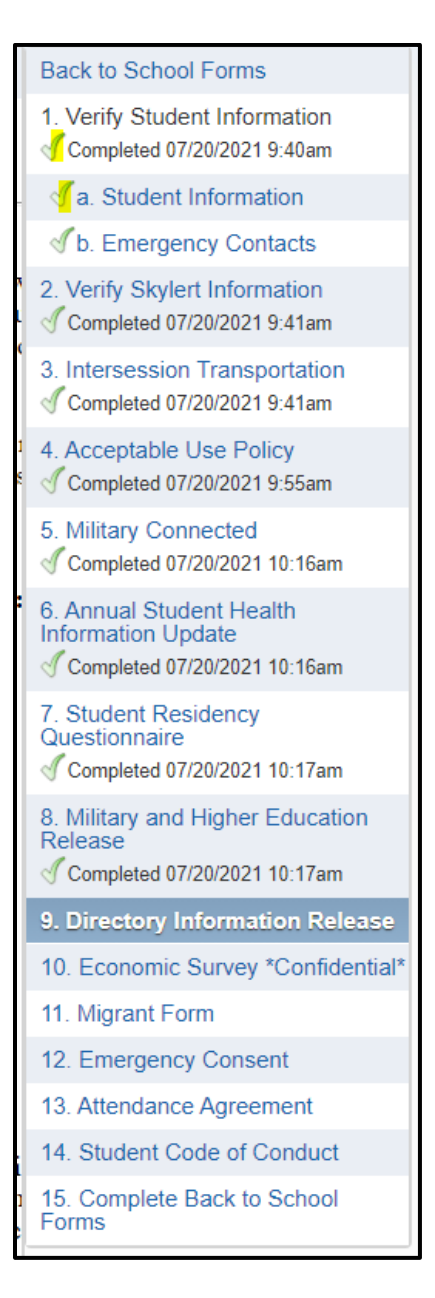

Para obtener ayuda o si tiene preguntas/preocupaciones, envíe un correo electrónico a <u>Familyaccesshelp@garlandisd.net.</u>